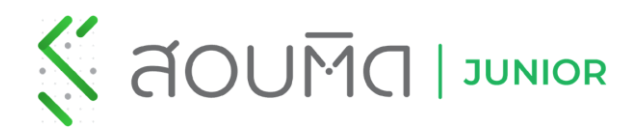

คู่มือการใช้งาน แอปพลิเคชันสอบติด จูเนียร์

สำหรับสอบ Pretest Online

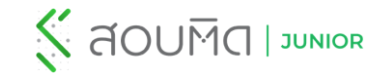

# เงื่อนไข และการเตรียมตัวในการทำข้อสอบ

#### <u>เงื่อนไขในการสอบ</u>

- ผู้เข้าสอบต้องกดเริ่มทำข้อสอบภายในระยะเวลาที่กำหนดจึงจะถือว่าเป็น <u>รอบสอบจริง</u> (ตามเวลาที่ โรงเรียนกำหนด) หากกดเริ่มทำข้อสอบหลังจากเวลาที่กำหนด ระบบจะถือว่าเป็นการฝึกซ้อม และ<u>ไม่นำ</u> <u>ผลสอบมาจัดอันดับและคิดรวมในสถิติ</u> (ผู้สอบมีสิทธิ์กดจบการสอบได้เพียง 1 ครั้ง)
  - <u>ตัวอย่าง</u> วิชาคณิตศาสตร์ เวลาเข้าทำข้อสอบ 08.30 09.00 น. ผู้สอบมีเวลากดเริ่มทำข้อสอบ 30 นาหี จะกดเริ่มทำข้อสอบช่วงเวลาใดก็ได้ระหว่าง 08.30 - 09.00 น. โดยผู้เข้าสอบจะมีเวลาทำ ข้อสอบ 60 นาหี แต่ถ้ากดเริ่มทำข้อสอบเวลา 09.01 น. การสอบจะเป็นรอบฝึกซ้อม เช่น เด็กซาย ก. กดเริ่มทำข้อสอบเวลา 08.45 น. เด็กซาย ก. จะมีเวลาทำชุดข้อสอบนั้นถึง 09.45 น. เมื่อครบ เวลาทำข้อสอบ (60 นาหี) ระบบจะบังคับจบการสอบ และถือว่าเด็กซาย ก. สอบรอบจริง (ผลการ สอบจะถูกนำไปจัดอันดับและคิดรวมในสถิติ)
- ข้อสอบแต่ละวิชาจะเปิดให้เริ่มทำข้อสอบ<u>รอบสอบจริงตามตารางสอบที่โรงเรียนกำหนดเท่านั้น</u>
- 2. ชุดข้อสอบ Pretest ผู้เข้าสอบสามารถกลับมาฝึกสอบซ้ำได้ (รอบฝึกซ้อม) และดูเฉลยละเอียด ย้อนหลังได้

#### <u>การเตรียมตัวก่อนสอบ</u>

- รองรับระบบ iOS เวอร์ชัน 12.0 ขึ้นไป ดาวน์โหลดแอปได้ที่ <u>https://1bestlinks.net/XbRsb</u> และบนบราวเซอร์ Google Chrome <u>https://junior.sobtid.me/</u>
- 2. ตรวจสอบการเชื่อมต่อ Internet ให้เรียบร้อย
- 3. ผู้เข้าสอบต้องเข้าสู่ระบบด้วย Username และ Password ที่ได้รับจากทางโรงเรียนเท่านั้น
- 4. ผู้เข้าสอบควรเข้าสู่ระบบก่อนถึงเวลาสอบ
- 5. เพื่อป้องกันการผิดพลาดผู้เข้าสอบควรเริ่มทำข้อสอบตามตารางสอบที่โรงเรียนกำหนด

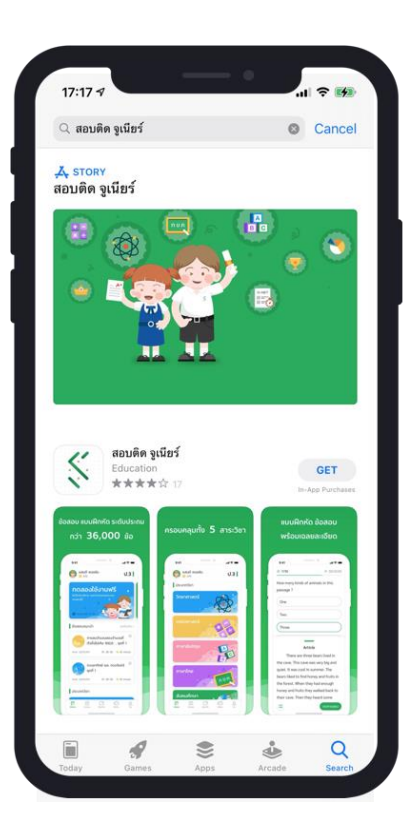

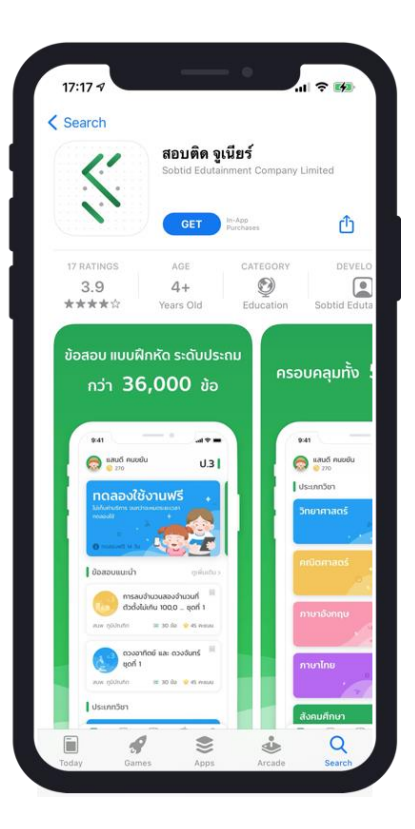

### ดาวน์โหลดแอปพลิเคชั่นสอบติด จูเนียร์

1. เข้าไปที่ AppStore ค้นหาชื่อ "สอบติด จูเนียร์" หรือ

https://1bestlinks.net/XbRsb

2. เลือก ติดตั้งแอป

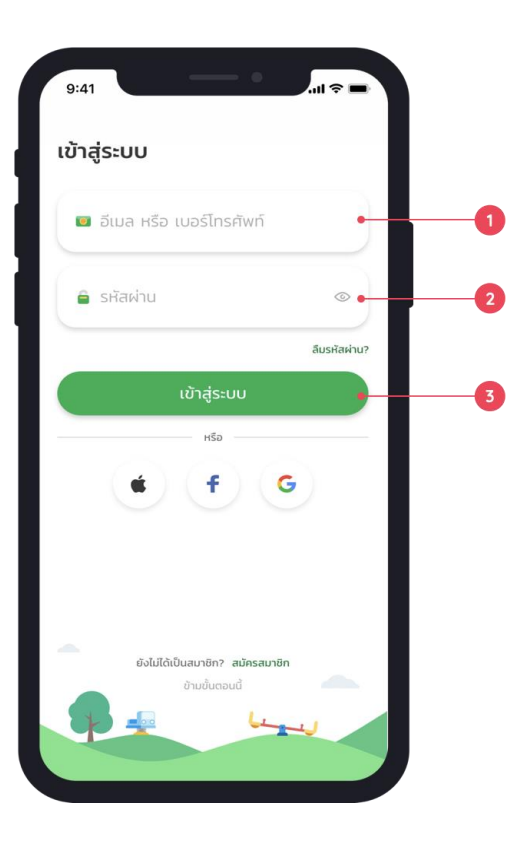

# การเข้าสู่ระบบ

- กรอก Username ที่ได้รับเป็นอักษร SNR ตามด้วยเลขประจำตัวสอบโดยไม่เว้น วรรค <u>ตัวอย่าง</u> SNR31001
- 2. กรอกรหัสผ่าน (เลขบัตรประจำตัวประชาชน)
- 3. กดปุ่ม "เข้าสู่ระบบ"

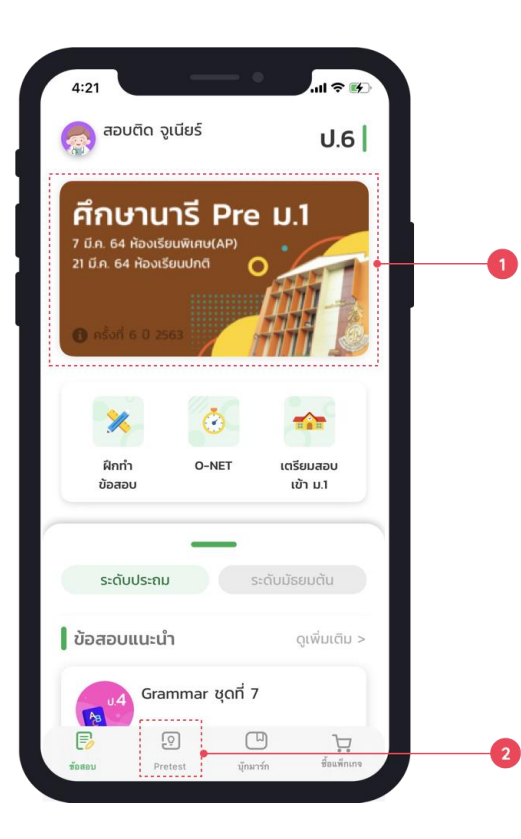

### การเข้าหน้า Pretest Online

เลือก การ์ดข้อสอบ Pretest (1) หรือ เลือก เมนู Pretest (2)

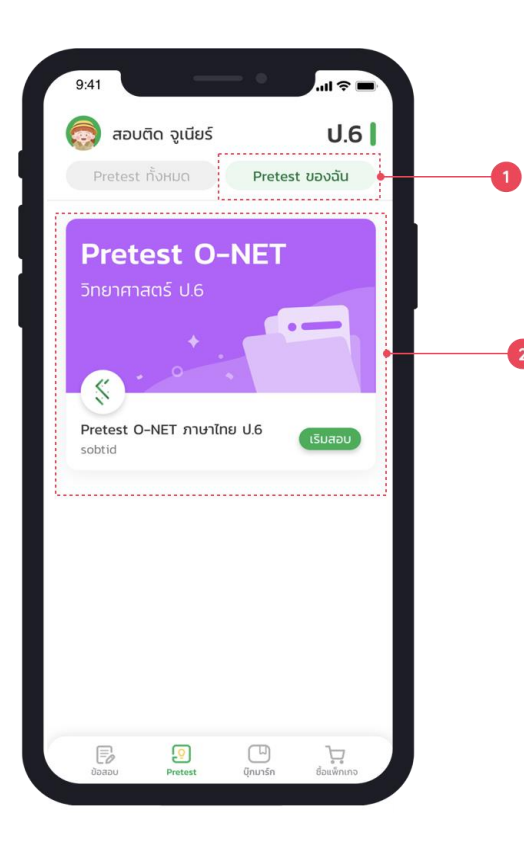

### การเข้าทำข้อสอบ Pretest Online

- 1. เลือก Pretest ของฉัน
- 2. เลือกวิชาที่ต้องการ และ กดเริ่มสอบ

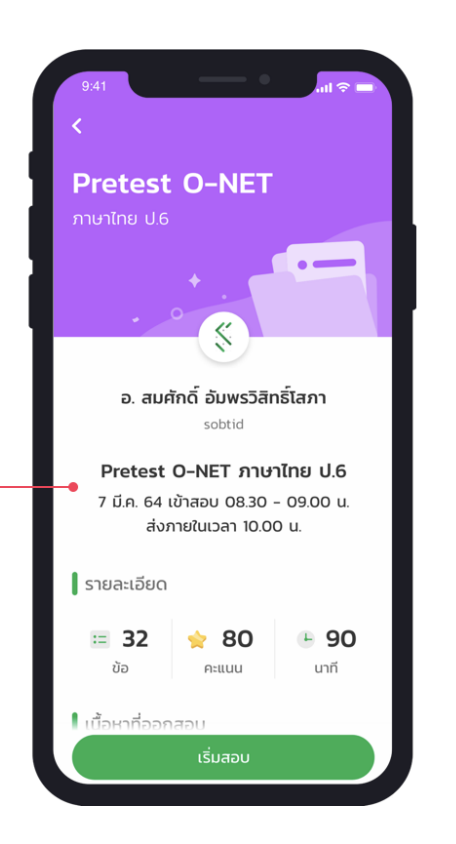

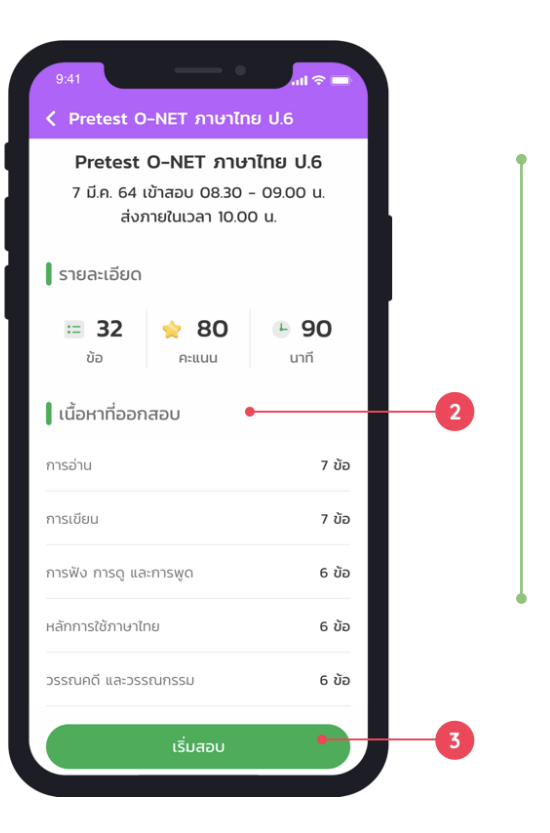

### การเข้าทำข้อสอบ Pretest Online

- 1. รายละเอียดเกี่ยวกับการสอบ
- 2. เนื้อหาที่ออกสอบ
- 3. เมื่อถึงเวลาเข้าสอบสามารถคลิก เริ่มสอบ ได้ทันที

| 4:01                            | 01:29:40                     |
|---------------------------------|------------------------------|
| ประโยคในข้อใด<br>เหมือนประโยค ' | มีเนื้อความ<br>'จงทำการบ้าน" |
| โปรดอย่าถามฉั                   | วัน • 1                      |
| อย่าเดินลัดสนา                  | เม                           |
| อาหารอร่อยมา                    | เก                           |
| ฉันอยากกินขน                    | ม                            |
|                                 | จบการสอบ • 3                 |

# หน้า ทำข้อสอบ

- เลือกคำตอบที่ต้องการ
- 2. รายการคำถาม
- 3. กดปุ่ม "**จบการสอบ**" เมื่อทำข้อสอบครบทุกข้อ และต้องการจบการสอบ

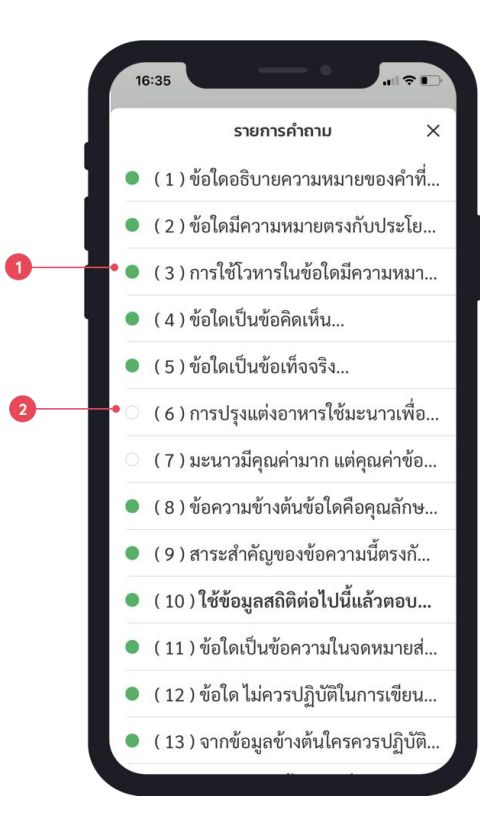

หน้า รายการคำถาม

- 1. สัญลักษณ์สี เขียว คือ ข้อที่ทำแล้ว
- 2. สัญลักษณ์สี เทา คือ ข้อที่ยังไม่ถูกทำ

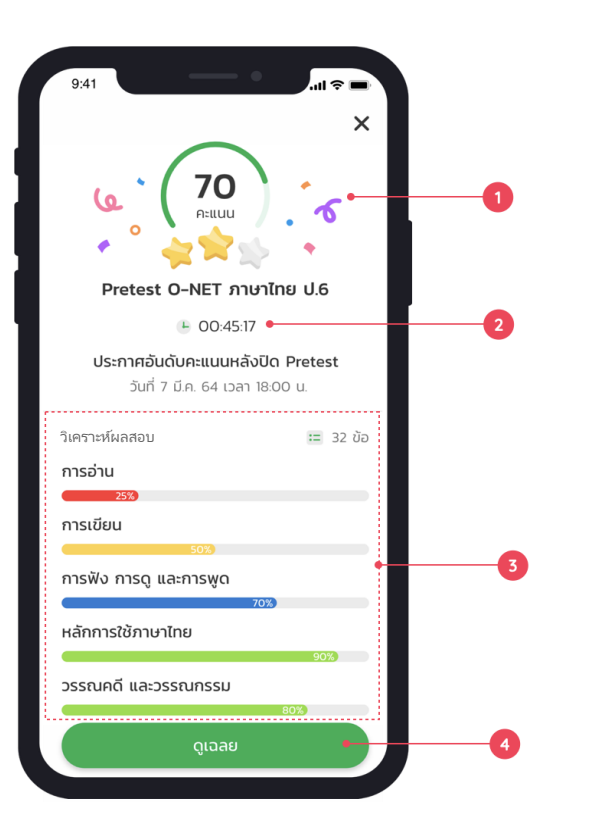

#### หน้า ผลคะแนนสอบ

- ผลคะแนนสอบที่ได้
- 2. เวลาในการทำข้อสอบ
- 3. ผลวิเคราะห์แต่ละเนื้อหาที่ออกสอบ
- 4. ดูเฉลย

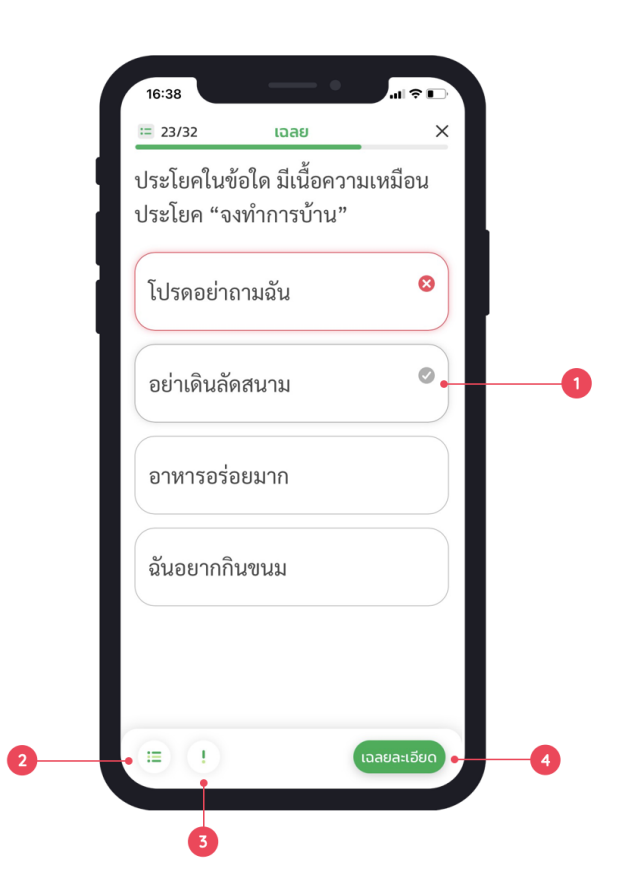

หน้า เฉลย

- เฉลยข้อที่ถูกต้อง
- 2. รายการคำถามเพื่อตรวจสอบภาพรวมของข้อที่ ถูก-ผิด
- รายงานปัญหาข้อสอบ
- 4. เฉลยละเอียด

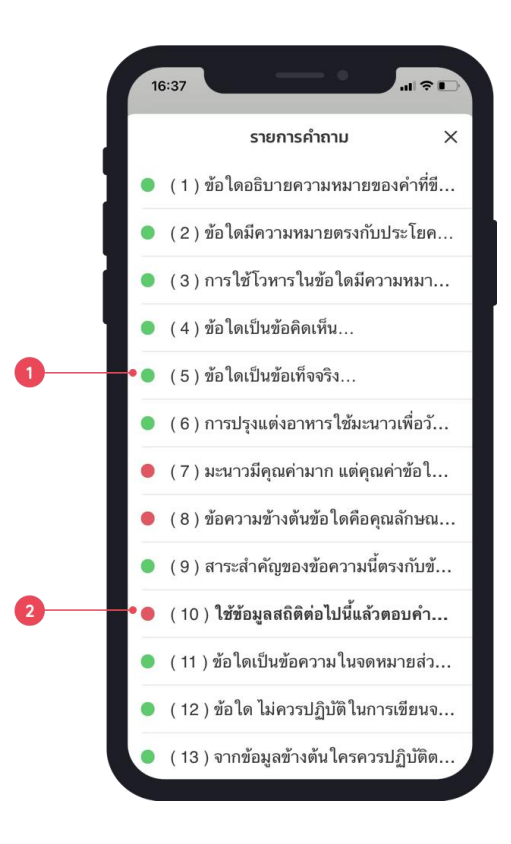

รายการข้อสอบเพื่อตรวจสอบ ข้อถูก-ผิด

- 1. สัญลักษณ์สี เขียว คือ ข้อที่ทำถูกต้อง
- 2. สัญลักษณ์สี แดง คือ ข้อที่ทำผิด

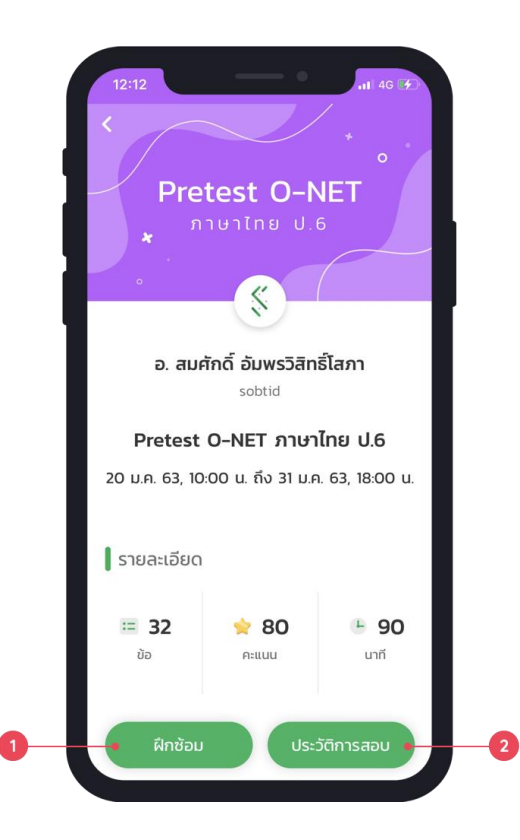

## ตรวจสอบอันดับการสอบที่ได้

- เมื่อจบการสอบรอบ สอบจริง ระบบจะเปลี่ยนเป็นการ ฝึกซ้อม
- เลือก ประวัติการสอบ เพื่อตรวจสอบ การจัดอันดับที่ได้, วิเคราะห์ผลสอบ และ ประวัติการสอบ

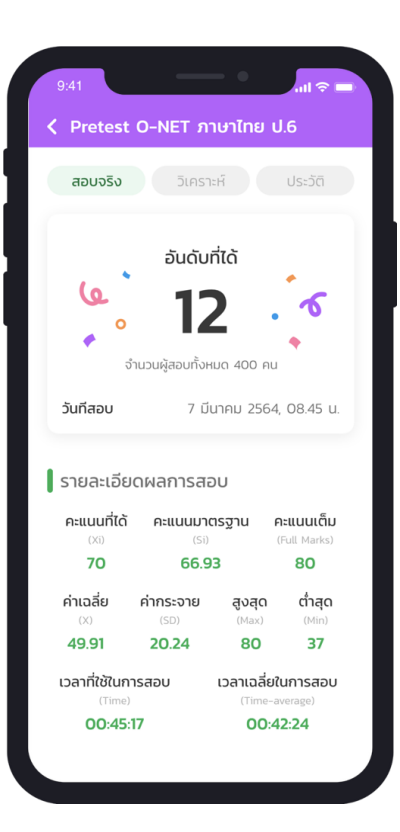

ผลการจัดอันดับรอบสอบจริง

หลังจากหมดรอบสอบวิชานั้น ๆ นักเรียนสามารถตรวจสอบอันดับที่สอบได้ ภายใน 40 นาที ผ่านแอปพลิเคชันสอบติด จูเนียร์

| 00      |                     |
|---------|---------------------|
| 30      | •                   |
| 50      | •                   |
| 40      |                     |
|         |                     |
| รายละเ  | อียดสาระการเรียนรู้ |
| การอ่าน | ı                   |
| 10%     |                     |
|         |                     |
| าวตามีย |                     |

วิเคราะห์จุดแข็ง - จุดอ่อน

กราฟแสดงการวิเคราะห์และประเมินผลการสอบ เพื่อช่วยเพิ่มพัฒนาการในการทำ ข้อสอบแต่ละเนื้อหาที่ออกสอบ

| Pretest O         | –NET ภาษาไท                    | าย ป.6                       |
|-------------------|--------------------------------|------------------------------|
| สอบจริง           | วิเคราะห์                      | ประวัติ                      |
| 80                |                                |                              |
| 40                |                                |                              |
| a o               | เอบจริง ค                      | ารั้งที่ 1                   |
| 170.0 คะแนนสูงสุด | <b>•11 62.5</b><br>คะแนนต่ำสุด | <u>1</u> 66.2<br>คะแนนเฉลี่ย |
| รายละเอียดเ       | าะแนนสอบ                       |                              |
| สอบจริง           |                                | 62.5/80.0                    |
| 7 มีนาคม 2564     | 4, 08:45 u.                    | ดูเฉลย >                     |
| ฝึกซ้อม ครั้ง     | กี่ 1                          | 70.0/80.0                    |
|                   |                                | 10.0780.0                    |

# หน้าประวัติการสอบ

ระบบเก็บสถิติการทำข้อสอบในแต่ละครั้งเพื่อให้ผู้สอบเห็นพัฒนาการ ของ ตนเอง

# คำถามที่พบบ่อย (FAQ)

Q1 : สามารถเปลี่ยนอุปกรณ์ระหว่างการทำข้อสอบได้หรือไม่ ?

A1 : ผู้เข้าสอบสามารถเปลี่ยนอุปกรณ์ระหว่างการทำข้อสอบได้ ระบบจะแจ้งเตือนการเปลี่ยนอุปกรณ์หั้ง 2 อุปกรณ์ \* ระบบจะบังคับออกจากการทำข้อสอบบนอุปกรณ์เดิม

Q2 : หากเปลี่ยนอุปกรณ์ระหว่างทำข้อสอบแล้ว แต่ระบบไม่แจ้งเตือนการเปลี่ยนอุปกรณ์บน Google Chrome ควรทำอย่างไร ?

- A2 : ผู้เข้าสอบต้องตั้งค่าการแจ้งเตือนโดยมีวิธีดังนี้
  - 1. เปิด 🦁 Google Chrome ในคอมพิวเตอร์
  - 2.เข้าเว็บไซต์ junior.sobtid.me
  - 3.ทางด้านซ้ายของที่อยู่เว็บ ให้คลิกไอคอน "ล็อก" 🔲 การตั้งค่าเว็บไซต์ (Site settings)

4.เปิด สิทธิ์การใช้งานการแจ้งเตือน (Notifications) ระบบจะบันทึกการเปลี่ยนแปลงโดยอัตโนมัติ

5.คลิก Reload ที่หน้าเว็บไซต์ junior.sobtid.me เพื่อเริ่มต้นการใช้งาน

\* หากไม่ตั้งค่าการแจ้งเตือนจะไม่สามารถเปลี่ยนอุปกรณ์ระหว่างทำข้อสอบได้

- Q3 : หากเปลี่ยนอุปกรณ์ระหว่างทำข้อสอบต้องทำข้อสอบใหม่หรือไม่ ?
- A3 : ผู้เข้าสอบจะต้องเริ่มทำข้อสอบใหม่ทั้งหมด แต่เวลาที่ใช้ในการทำข้อสอบจะนับต่อจากเวลาที่ใช้ไปบนอุปกรณ์เดิม

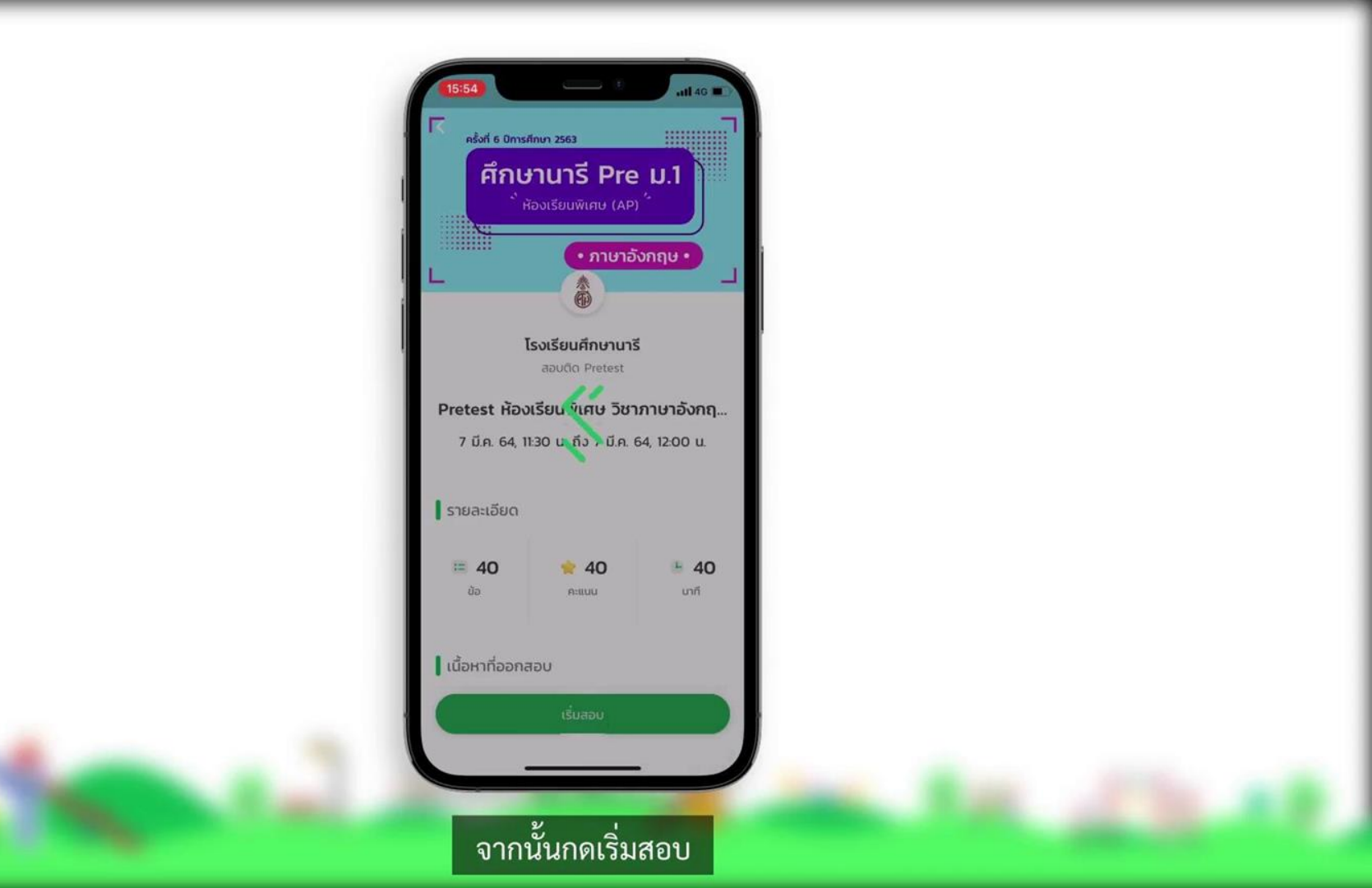